# Supplier System User Manual (For Corporation)

#### 1. Register an account

- Log in to the supplier system <a href="https://zb.leiting.com/">https://zb.leiting.com/</a>
- Enter your details, set a password, and create your account

| ・ いちに 特 🌩 雷煙湖 🗴 |                                   | T                                                                      |                                                        |  |
|-----------------|-----------------------------------|------------------------------------------------------------------------|--------------------------------------------------------|--|
| 供应商系统           |                                   | Sign-in <sup>025#05B27B1114</sup>                                      | <del></del> Ψ文                                         |  |
| Supplier System | TE 11:17                          | Account                                                                |                                                        |  |
|                 |                                   | Password                                                               | ©                                                      |  |
|                 |                                   | Passwords must be changed every 3 mon                                  | ths. Please update<br>yours promptly<br>Reset password |  |
|                 | 278 11:17                         | Sign-in<br>Account doesn't exist.Sign Up                               | <b>展開云 2025年05月27日</b> 上                               |  |
|                 | If you have enco<br>System Q&A QO | ountered bribery or fraud, please clickOnline Rep<br>Q Group:665703663 | ort PlatformReport                                     |  |

#### • Sign in and choose the service category [Procurement Partner]

表示2025年05月21日1111 東京元2025年05月21日1111 東京元2025年05月21日1111 東京元2025年05月21日1111

025年05月27日 11---

吴晓云 2025年05月27日 11-17

與時至 2025年05月21日 11:17 回時天 26

展現在 2025年05月27日 11:17

吴晓云 2025年05月27日 11-17

果時元 2025年05月27日 11-17

25年05月27日11:17

奥晓云 2025年05月27日 11:17

or en058,218,11-17

展開本 --日 11:17 展現石 2025年05月27日 11:17

年05月27日 11-17

吴晓云 2025年05月27日 11:11

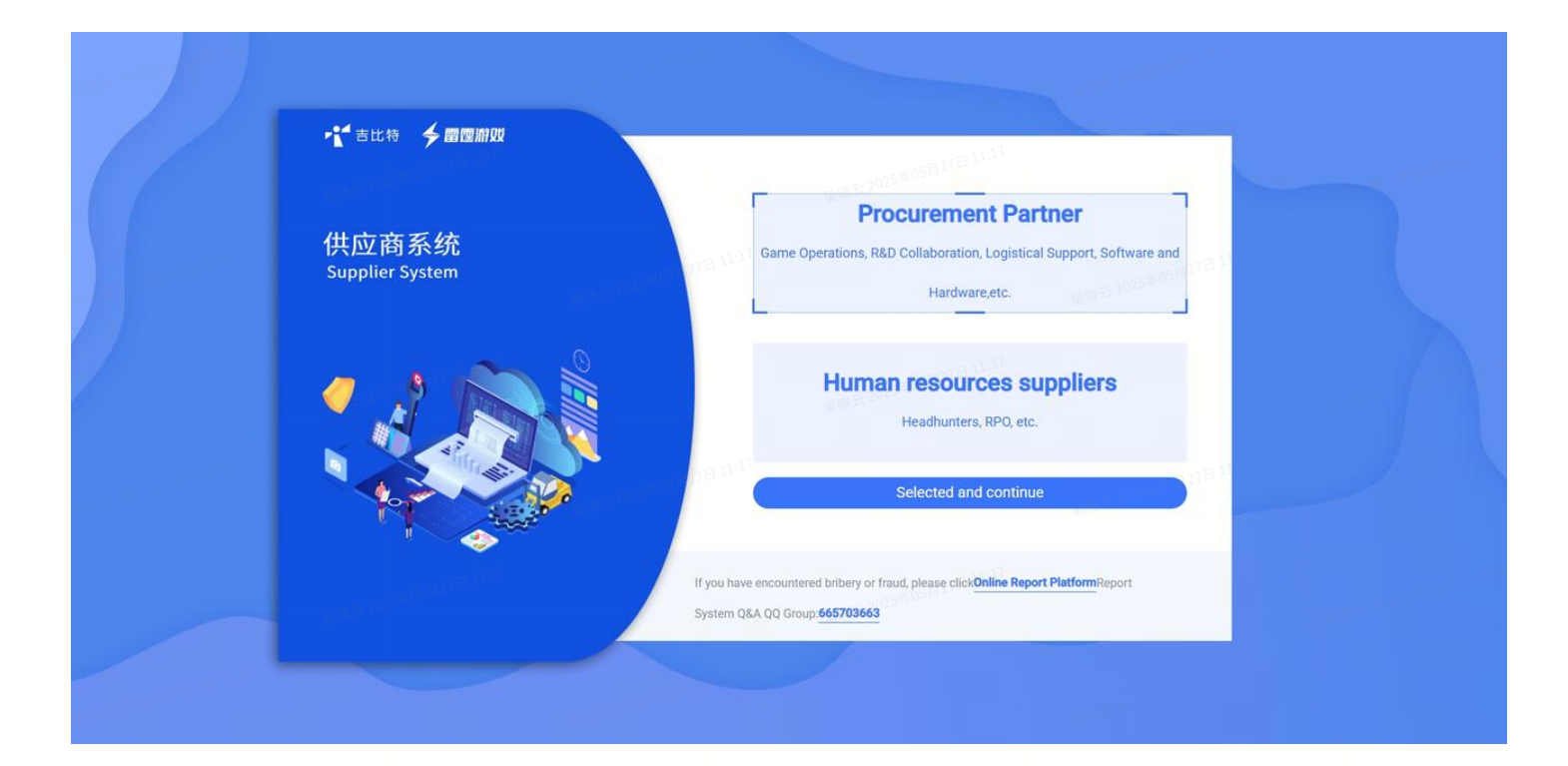

# 2. Complete info

- Supplier Type: (Please select Corporation )
- You are required to complete the following information:
  - Choose the Country/Region of your company's registration
  - Corporation Name: Provide the official registered name of your business
  - Address: Enter the registered office address of your company (typically the official business location)
  - EIN: Overseas suppliers need to provide a unique identification code
  - Register method obtained: Introduction of other peer companies/Contacted by our employee/Public channel/Other
  - Core Competency: Provide an overview of your company, including competitive advantages, unique attributes, and examples of major projects or success stories
  - Contact Info: You will receive email notifications for any pending inquiries or collaborative order processes

# 3. Add Bank Info

• Provide your bank account details for receiving payments

• Important: Payments will be processed using the bank account information saved in your supplier profile. Ensure your details are accurate and up to date. We are not

responsible for delayed payments due to errors or failure to update account information.

|  |      | *** 吉比特 チ 雷霆游政                                                                                                    | Bid Ad Order R&D orders Account Center                                                                                                    | Hellot                        | 1 #x   <b>근</b>   ⊡     |                      |
|--|------|----------------------------------------------------------------------------------------------------|----------------------------------------------------------------------------------------------------|-------------------------------|-------------------------|----------------------|
|  | aana | Haven't submitted for approval yet. Contact Info Basic Submit Haven't submitted for Ucense approval approval yet. Business License Add Icense | Connect into two     I Edit  Type: Person in actual charge   Job Title: 1   Phone: 13015952379   Langlil     Bank info Add When changing the basic information of a supplier; if the c imutaneously. | ne: -   Email: wuxy@pbits.com | ane wil also be changed | ama<br>展現五 2025年0574 |
|  |      |                                                                                                    | Basic License Edit<br>Country Or Region: China<br>Corporation Name: aaaa<br>EIN: 222222                                                                                                    |                               | 2025年05月27日 1):         |                      |
|  |      |                                                                                                    | Address: 111<br>Register method obtained: Introduction of other peer companies<br>Name of other peers: 1                                                                                             |                               |                         |                      |
|  |      |                                                                                                    | Please provide the reason for unable to provide actual business location certificate<br>Please provide the reason for unable to provide social security payment certificate.                         | 6°- 2003<br>::- 東張石           |                         |                      |
|  |      |                                                                                                    | assa assa assa assa assa assa assa ass                                                                                                    |                               |                         |                      |

#### 4. Submit Basic License for review

- Click [Account Center]
- Click the [Edit] button for Basic License and upload the required qualification documents
  - Business License (If expired, log in to the supplier system to update promptly. Failure to update may affect future collaborations)
  - Certificate of actual business location: Examples include a rental agreement or property ownership certificate. If unable to provide these documents, you must state the reason for non-submission
  - Certificate of social security payment: Click to upload the social security payment certificate for the past three months. If there is none, please provide the certificate since the establishment. If unable to provide these documents, you must state the reason for non-submission

| 55年05月27日11:17                                                                                                    | 「きは特 チ雷霆崩败                                                                                         | Bid Ad Order R&D orders Account Center                                                                                                    | Hellol, aaaa   中文   근 [] [ [] [] []      |          |
|----------------------------------------------------------------------------------------------------|----------------------------------------------------------------------------------------------------|----------------------------------------------------------------------------------------------------|------------------------------------------|----------|
| and the second second se | aaaa<br>Heven't aubmitted for approval yet.<br>Contact Info<br>Bank info                           | Contact Info Add     I Edi Type: Person in actual charge   Job Title: 1   Phone: 13015952379   Landline: -   Email: wuxy@gbit                                                                                                    | a.com                                    | 127 B 33 |
|                                                                                                    | Basic Submit Hearn submitted for<br>License approval approval yet:     Business License Add Icense | <ul> <li>Bank info</li> <li>When changing the basic information of a supplier, if the change involves the supplier's name simultaneously.</li> <li>招商银行 Edit</li> <li>Bank Account: aaaa   Bank: 招商银行   Bank Region: 淀圳   Bank Card Number: 1111</li> </ul> | t, the account name will also be changed |          |
|                                                                                                    |                                                                                                    | Basic License Edit Country Or Region: Chine Corporation Name: assa EN: 222222                                                                                                    |                                          |          |
|                                                                                                    |                                                                                                    | Address: 111 Register method obtained: Introduction of other peer companies Name of other peers: 1                                                                                                    |                                          |          |
|                                                                                                    |                                                                                                    | Please provide the reason for unable to provide actual business location certificate: - Please provide the reason for unable to provide social security payment certificate: -                                                                              |                                          |          |
| 展展云1025年05月27日11117                                                                                                    |                                                                                                    | Copyright@2004-2025, G-bits Leiting Games ALL RIGHTS RESERVED.                                                                                                    | 包括云 2025年05月27日 1107                     |          |

#### **5. Submit Business License for review**

- Click [Account Center]
- Click the [Add license] button next to Business License
- Select the business type and submit relevant descriptions and qualification documents. Different inquiries correspond to different business types. To participate in quoting for a
- specific business type, you must pass both the **Basic License review** and the **Business License review for that type** to view inquiry details and submit quotes. If your license expire, you must **update the information in the system** and pass the review before you are allowed to submit quotes again

|                          |                                                                                                    | 导航环                                                                                                |                                                                              | 异·····                                        |      |
|--------------------------|----------------------------------------------------------------------------------------------------|----------------------------------------------------------------------------------------------------|------------------------------------------------------------------------------|-----------------------------------------------|------|
|                          | 「き比特 チョ 雪空 解戏                                                                                        | Bid Ad Order R&D orders                                                                            | Account Center                                                               | Hellol, aaaa   中文   🗗   🕞                     |      |
| 4                        | aaaa<br>Havent submitted for approval yet. Contract Info Bank Info                                   | Contact Info Add  Contact Info Add  Contact Info Add  Type; Person in actual charge   Job Title; 1 | 999777 2025555777777777<br>Phone: 13015952379   Landine: -   Email: www@obtr | LCOT SALA                                     |      |
| <b>尾明云 2025年05月21日 4</b> | Basic Submit Havent submitted for<br>License approval approval yet.     Business License Add license | <ul> <li>Bank info When changing the basic inform simultaneously.</li> <li>招商银行 Edit</li> </ul>    | nation of a supplier, if the change involves the supplier's name             | , the account name will also be changed 278 1 | 8    |
|                          | 9888                                                                                                 | Bank Account: aaaa   Bank: 招商银行   Bank                                                             | Region: 深圳   Bank Card Number: 1111                                          | 9383 9383                                     | aaaa |
|                          | <b>美桃云 2025年05月27日 11:17</b>                                                                         | Basic License Edit<br>Country Or Region: China                                                     |                                                                              |                                               |      |
|                          |                                                                                                    | Corporation Name: aaaa<br>EIN: 222222<br>EIN: 222222                                               |                                                                              |                                               |      |
|                          |                                                                                                    | Address: 111                                                                                       | near companies                                                               |                                               |      |
|                          |                                                                                                    | Name of other peers: 1 000000 or 200 Peerson of the peers: 1 00000000000000000000000000000000000   | anan<br>anan<br>tual business location certificate: -                        |                                               |      |
|                          |                                                                                                    | Please provide the reason for unable to provide so                                                 | cial security payment certificate. : -                                       |                                               |      |
|                          |                                                                                                    | Comministe@2004.2025 C-bite Le                                                                     | iting Gamee ALL DIGHTS DESEDVED                                              | _                                             |      |
|                          | Tritter 1                                                                                            | Copyright@2004+2025, G-Dits Le                                                                     | and only on the Norris Reserved.                                             |                                               |      |

吴晓云 2025年057<sup>--</sup> 吴晓云 2025年057<sup>--</sup>

# 6. Quote

• Log in to the system **during the quotation period** based on the email reminder, complete the required quotation fields **according to the inquiry details**, and submit your offer

|                       | Quotation   | -05-92TE                                    | In Prog               | ress                                   |                                    | My inquiries |       |      |    |
|-----------------------|-------------|---------------------------------------------|-----------------------|----------------------------------------|------------------------------------|--------------|-------|------|----|
| 224<br>2005月27日 11:17 | Order confi | irmation <sup>seaaa</sup> Inquiry<br>title: | Please enter the inqu | aaaa<br>Inquiry<br>date:<br>27 B LL IT | aaaa<br>ime 昔 - Inquiry end time 昔 | Q Search     | Empty | 3833 | 88 |
|                       |             | All inquiries                               | 吴明王 2025年64           |                                        |                                    |              |       |      |    |
|                       |             |                                             |                       |                                        |                                    |              | aaaa  |      |    |
|                       |             |                                             |                       |                                        |                                    |              |       |      |    |
|                       |             |                                             |                       |                                        |                                    |              |       |      |    |
|                       |             |                                             |                       |                                        | NA025#05F27F31117                  |              |       |      |    |
|                       |             |                                             |                       |                                        |                                    |              |       |      |    |

### 7. Confirm Supplier System Entry Agreement

• After confirming the Supplier System Entry Agreement, orders will take effect after online confirmation, electronic signature or offline signing by both parties

| - NIT | <b>计</b> 吉比特 <b>美雷霆</b> | 해있었 Bid Ad Order R&D order<br>—                     | s Account Center   | Helol, 1   ⊕x̀   ⋛   ┣<br>\ |                                              |  |
|-------|-------------------------|-----------------------------------------------------|--------------------|-----------------------------|----------------------------------------------|--|
|       | Quotation<br>Bidding    | In Progress                                         |                    | My inquiries                |                                              |  |
|       | Order confirmation      | Inquiry<br>title: Please enter the inquiry<br>date: | Inquiry start time | Q Search Empty              | ▲<br>(1) (1) (1) (1) (1) (1) (1) (1) (1) (1) |  |
|       | A                       | l inquiries                                         |                    |                             |                                              |  |
|       |                         |                                                     |                    |                             | 1 展明元 2025年05月27日 11:17                      |  |

## 8. Confirm Order

• Click the [Order Confirmation] button to view, download, and confirm the order within the system

| ~15年05月27日 11:17      | ▶ 1 吉比特                                    | ・ 古比特 チョ電電瓶取 Bid Ad Order R&D orders Account Center Heliof, asaa I |                      |                                                     |                                                        |                             | aaaa   中文   - <mark>근</mark> - [ ( ) ( ) ( ) | ₩XI |  |  |
|-----------------------|--------------------------------------------|--------------------------------------------------------------------|----------------------|-----------------------------------------------------|--------------------------------------------------------|-----------------------------|----------------------------------------------|-----|--|--|
|                       | Quotation<br>Bidding<br>Order confirmation | Pending f                                                          | or confirm Confirmed | te that the order is not effective<br>Order version | e until all parties involved have sign<br>Order amount | ed/confirmed.<br>Order date | Promise date 6355                            |     |  |  |
| 1明天 2025年05月27日 11:17 | 383                                        | 8888                                                               |                      |                                                     | No Data                                                |                             |                                              |     |  |  |
|                       |                                            |                                                                    |                      |                                                     |                                                        |                             |                                              |     |  |  |

es ALL RIGHTS RESERVE